Submit report and deliverable for Approved QEF Project at your fingertips

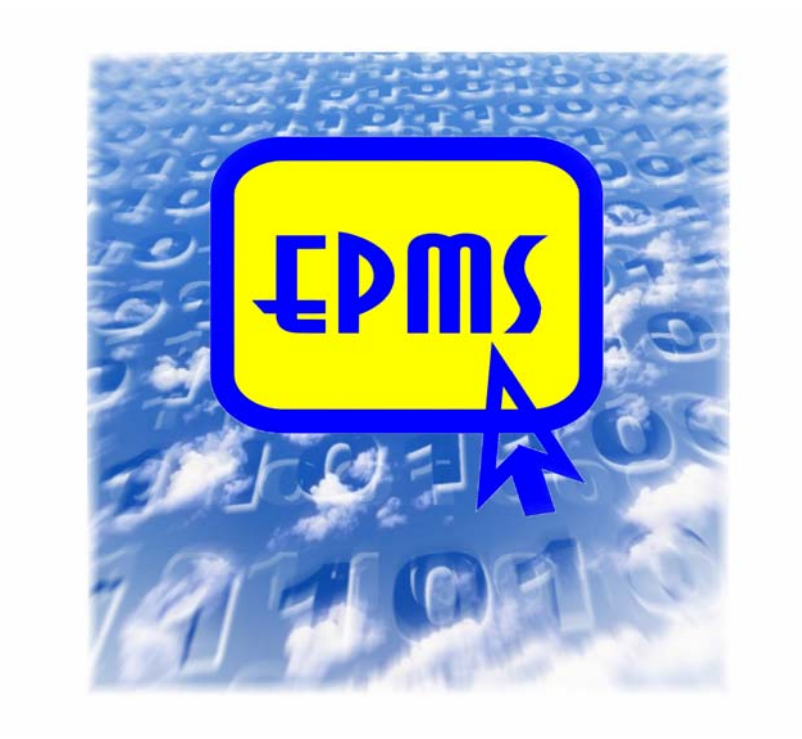

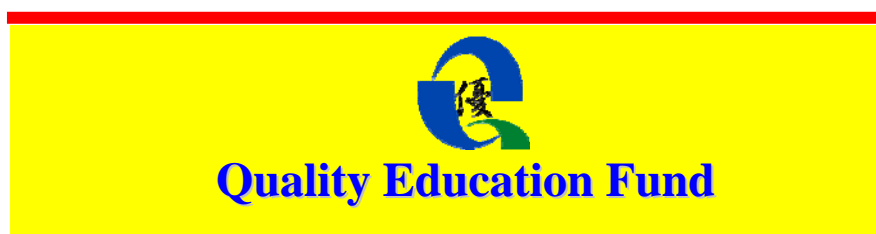

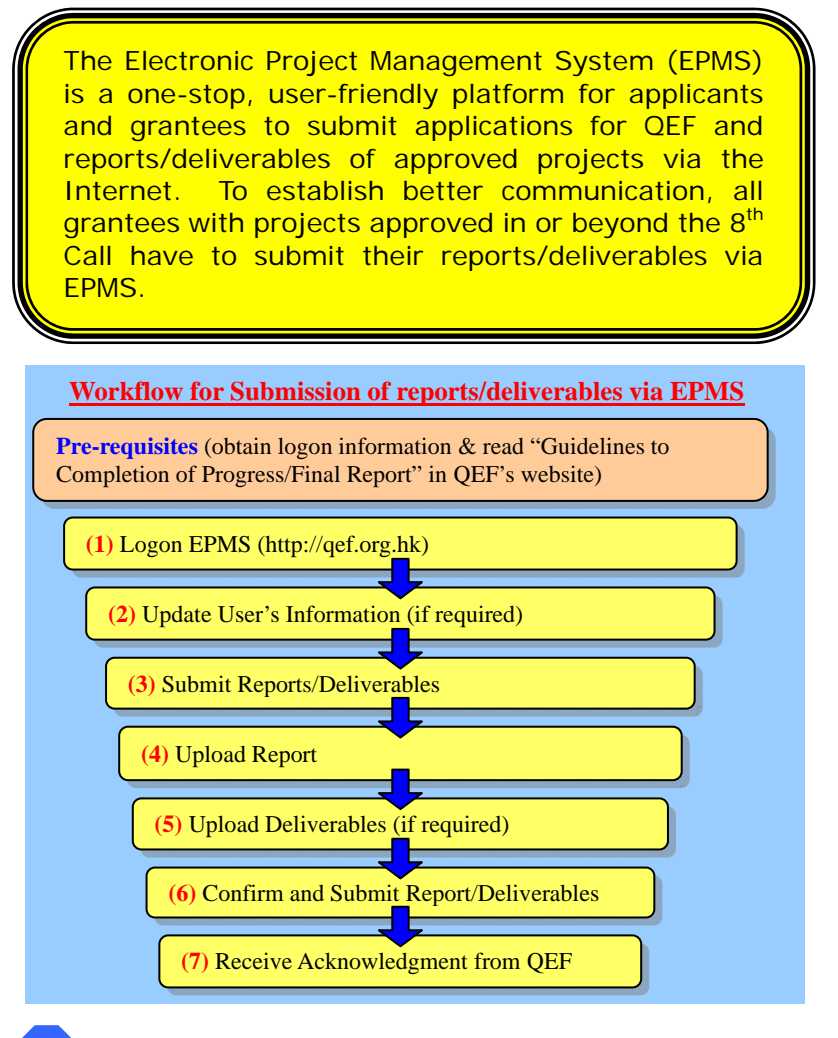

## <u>Pre-requisites - Before submitting your report, you</u> <u>should:</u>

- Check your Grantee/Applicant ID and password. Creation of a new account is not required.
- Read the "Guidelines to Completion of Progress/Final Report" in QEF's website (<u>http://qef.org.hk</u>), and have all documents, including the reports and deliverables, ready for upload.

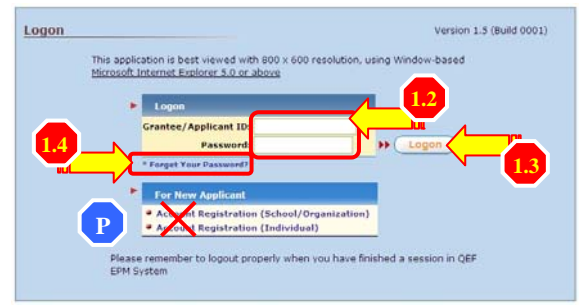

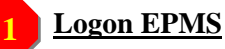

- 1.1) Enter QEF's website <u>http://qef.org.hk</u> with Internet Explorer 5.0 or above and press to enter.
- 1.2) Enter Grantee/Applicant ID and password.
- 1.3) Press (Logon) to enter.
- 1.4) If you have forgotten your password, press "Forget Your Password?" and EPMS will send a password to your registered e-mail account.

## **Update user's information (if required)**

- 2.1) Press "**Update Grantee/Applicant Information**" on the top menu bar.
- 2.2) Update information as required; especially the active e-mail addresses of the project leader and the head of school/organization.

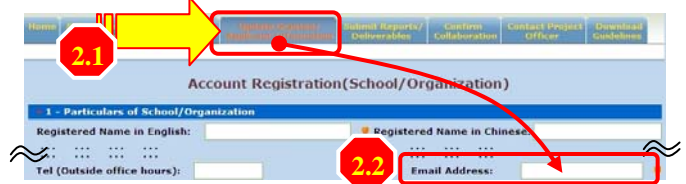

## Submit reports/deliverables

- 3.1) Select "<u>Submit Reports/Deliverables</u>" on the menu bar.
- 3.2) Select one of the approved project(s) for which report/deliverable(s) has/have to be submitted.
- 3.3) Select the type of submission.
- 3.4) Press (**Proceed**) to continue.

|        |                           |                              |                                          |                                 |         | -    |
|--------|---------------------------|------------------------------|------------------------------------------|---------------------------------|---------|------|
| Home 4 | Submit New<br>Application | Update/Review<br>Application | Update Grantee/<br>Applicant Information | Submit Reports/<br>Onlinesables | Project | Down |
|        |                           |                              |                                          | -                               | 3.1     |      |
|        |                           |                              |                                          |                                 |         |      |
| Subm   | ission of                 | Reports/De                   | eliverables                              |                                 |         |      |
|        |                           |                              |                                          |                                 |         |      |
|        | lease select              | one of the approve           | d project(s):                            |                                 |         |      |
| Sel    | ect Project               | No. Project Titl             |                                          |                                 |         |      |
|        | 2005/000                  | A Good Proje                 | + 2.2                                    |                                 | _       |      |
|        | ,                         |                              |                                          |                                 |         |      |
|        | Please                    | ase select type of s         | ubmission to proceed:                    |                                 |         |      |
|        | Typ                       | e of Submission              |                                          |                                 |         |      |
|        |                           |                              |                                          |                                 |         |      |
|        | 0                         | End-of-Project Report        | 3.3                                      |                                 |         |      |
|        | l o i                     | Deliverables                 |                                          |                                 |         |      |
|        |                           |                              |                                          |                                 |         |      |
| 3.4    | Pro                       | ceed E                       | (it )                                    |                                 |         |      |
|        |                           |                              |                                          |                                 |         |      |
|        |                           |                              |                                          |                                 |         |      |

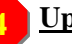

#### Upload report

- 4.1) Check whether the "**Project Particulars**" are correct.
- 4.2) Read guidelines for preparing the report.

- 4.3) Press **Upload** to upload the completed report; however EPMS only accepts files in pdf/doc format and not larger than 4 Mbyte in file size.
- 4.4) Specify a reporting period of the report.
- 4.5) All fields marked with  $\frac{1}{2}$  are mandatory.
- 4.6) Press (a) **Browse**, (b) **Upload** and (c) **Save** to upload and save the selected file.
- 4.7) You will receive a message "**Saved Successfully**" when the upload process is completed.

| Project Particulars                                                                                                    |                                                                       |                                      |                        |                                               |                       |
|----------------------------------------------------------------------------------------------------|-----------------------------------------------------------------------|--------------------------------------|------------------------|-----------------------------------------------|-----------------------|
| Project No.:                                                                                                    | 2005/00                                                               | 004                                  |                        |                                               |                       |
| Chinese Project Title:                                                                                                    | A Court                                                               | Oraciant                             | , i                    |                                               |                       |
| Name of Organization/School:                                                                                                    | OE Scho                                                               | ol                                   | (                      | 4.1                                           |                       |
| Project Period:                                                                                                    | 06/2006                                                               | 06/2006 - 08/2007 (MM/YYYY)          |                        |                                               |                       |
| 1 - Upload Progress Report                                                                                                    | <b>9</b>                                                              |                                      |                        |                                               |                       |
| Please read the Guidelines to Compl<br>completing this part of the report.                                                                                             | etion of Progr                                                        | ess Report of (                      | Quality Educatio       | on Fund Projects before                       |                       |
| Please use a separate word file                                                                                                    | (Doc or PDI                                                           | F format) to                         | report the pro         | gress with regard to th                       | e following           |
| aspects:<br>1. Project activity during the reporting                                                                                                    | period                                                                |                                      |                        |                                               |                       |
| 2. Project variation*, if any, during th                                                                                                    | ne reporting p                                                        | eriod                                |                        |                                               |                       |
| <ol> <li>Self-evaluation of project effective</li> <li>Dissemination of deliverables and</li> </ol>                                                                    | good practice                                                         | icators and mea<br>es, if any, and i | esponses to si         | tiveness clearly stipula<br>uch dissemination | ted                   |
| The report size is limited to 4.0 Mbyt                                                                                                    | е.                                                                    |                                      |                        |                                               |                       |
| * For variations not covered by the te                                                                                                    | erms of the Ag                                                        | greement, a se                       | parate written         | application should be a                       | submitted             |
| to the Quality Education of for price                                                                                                    | or approval.                                                          |                                      |                        |                                               | · · · ·               |
| Upload 4.3                                                                                                    |                                                                       |                                      |                        |                                               |                       |
|                                                                                                    |                                                                       |                                      |                        |                                               |                       |
| Upload History                                                                                                    |                                                                       |                                      |                        |                                               |                       |
| Upload History<br>File Jame                                                                                                    | Size                                                                  | Uploaded                             | Received               | Reporting Period                              | Mark<br>for           |
| Upload History<br>File Jame                                                                                                    | Size<br>(Mbyte)                                                       | Uploaded<br>Date                     | Received<br>Date       | Reporting Period                              | Mark<br>for<br>Delete |
| Uplog d History<br>File Jame<br>No Record.                                                                                                    | Size<br>(Mbyte)                                                       | Uploaded<br>Date                     | Received<br>Date       | Reporting Period                              | Mark<br>for<br>Delete |
| Uplor il History<br>File Jame<br>No Record.                                                                                                    | Size<br>(Mbyte)                                                       | Uploaded<br>Date                     | Received<br>Date       | Reporting Period                              | Mark<br>for<br>Delete |
| Upload History<br>File Jame<br>No Secord.                                                                                                    | Size<br>(Mbyte)                                                       | Uploaded<br>Date                     | Received<br>Date       | Reporting Period                              | Mark<br>for<br>Delete |
| Upload History<br>File Jame<br>No Secord.                                                                                                    | Size<br>(Mbyte)<br>ress Re                                            | Uploaded<br>Date                     | Received<br>Date       | Reporting Period                              | Mark<br>for<br>Delete |
| Upload History<br>File name<br>No Kecord.<br>Upload - Prog                                                                                                    | Size<br>(Mbyte)                                                       | Uploaded<br>Date                     | Received<br>Date       | Reporting Period                              | Mark<br>for<br>Delete |
| Upload History<br>File name<br>No kecord.<br>Upload - Prog                                                                                                    | Size<br>(Mbyte)                                                       | Uploaded<br>Date                     | Received<br>Date       | Reporting Period                              | Mark<br>for<br>Delete |
| Upload History<br>File Jame<br>No record.<br>Upload – Prog<br>Progress Report D                                                                                        | Size<br>(Mbyte)<br>ress Re                                            | Uploaded<br>Date                     | Received<br>Date       | Reporting Period                              | Mark<br>for<br>Delete |
| Upload History<br>File name<br>No second.<br>Upload - Prog<br>Progress Report D<br>Reporting Period:                                                                   | Size<br>(Mbyte)<br>ress Re<br>etails                                  | Uploaded<br>Date                     | Received<br>Date       | Reporting Period                              | Mark<br>for<br>Delete |
| Upload History<br>File name<br>Ne vecerd.<br>Upload - Prog<br>Progress Report D<br>Reporting Period:<br>Upload Attachmen                                               | Size<br>(Mbyte)<br>ress Re<br>etails                                  | Uploaded<br>Date                     | A.4                    | Reporting Period                              | Mark<br>for<br>Delete |
| Upload History<br>File name<br>No record.<br>Upload - Prog<br>Progress Report D<br>Reporting Period:<br>Upload Attachmen                                               | Size<br>(Mbyte)<br>ress Re<br>etails<br>t                             | Uploaded<br>Date                     | A.4                    | Reporting Period                              | Mark<br>for<br>Delete |
| Upload History<br>File name<br>No record.<br>Upload - Prog<br>Progress Report D<br>Reporting Period:<br>Upload Attachmen<br>> Please select file to                    | Size<br>(Hbyte)<br>ress Re<br>etails<br>: From<br>t<br>t              | Uploaded<br>Date                     | Acceived<br>Date       | Reporting Period                              | Mark<br>for<br>Delete |
| Upload History<br>File name<br>Net vecord.<br>Progress Report D<br>Reporting Period:<br>Upload Attachmen<br>> Please select file to<br>File:                           | Size<br>(Hbyte)<br>ress Re<br>etails<br>: From<br>t<br>t<br>: pupload | Uploaded<br>Date                     | A.4                    | Reporting Period                              | Mark<br>for<br>Delete |
| Upload History<br>File name<br>No record.<br>Upload - Prog<br>Progress Report D<br>Reporting Period:<br>Upload Attachmen<br>> Please select file to<br>File:<br>Upload | Size<br>(Hbyte)<br>ress Re<br>etails<br>: From<br>t<br>t<br>o upload  | Uploaded<br>Date                     | Received<br>Date       | Reporting Period                              | Mark<br>for<br>Delete |
| Upload History<br>File name<br>No record.<br>Upload - Prog<br>Progress Report D<br>Reporting Period:<br>Upload Attachmen<br>> Please select file to<br>File:           | size<br>(Hbyte)<br>ress Re<br>etails<br>: From<br>t<br>b upload       | Uploaded<br>Date                     | Received<br>Date       | Reporting Period                              | Mark<br>for<br>Delete |
| Upload History<br>File name<br>Ne keeped.<br>Progress Report D<br>Reporting Period:<br>Upload Attachmen<br>> Please select file to<br>File:<br>Upload<br>Filename      | size<br>(Hbyte)<br>ress Re<br>etails<br>: From<br>t<br>t<br>o upload  | Uploaded<br>Date                     | A<br>to<br>size(Mbyte) | Reporting Period                              | Mark<br>for<br>Delete |

# Upload deliverables

5.1) Fill in the "**Deliverable Title**", "**Sub-category**" and "**Date of Submission**".

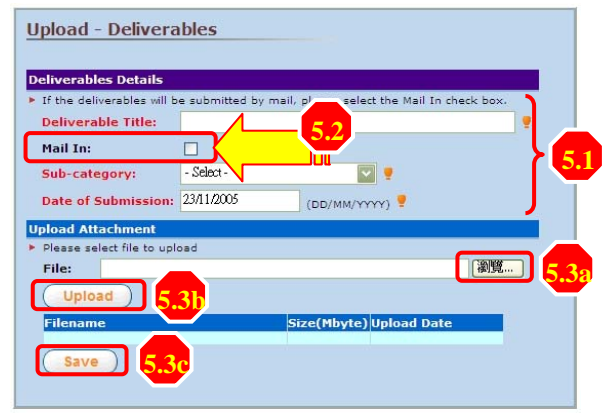

- 5.2) Mark the item as "**Mail-in**" if it is to be submitted by mail later.
- 5.3) Press (a) **Browse**, (b) **Upload** and (c) **Save** to upload and save the selected file(s). Although there is no restriction on the file type and quantity of deliverables but each file must not be larger than 8 Mbyte.

### **Confirm and submit report/deliverables**

- 6.1) You can mark and press delete to delete an uploaded file in case you have saved a wrong file.
- 6.2) Please check and confirm all the uploaded files are correct; you cannot replace the file(s) once you have pressed the '**Submit**' button.
- 6.3) Press Submit to save and complete the submission process.

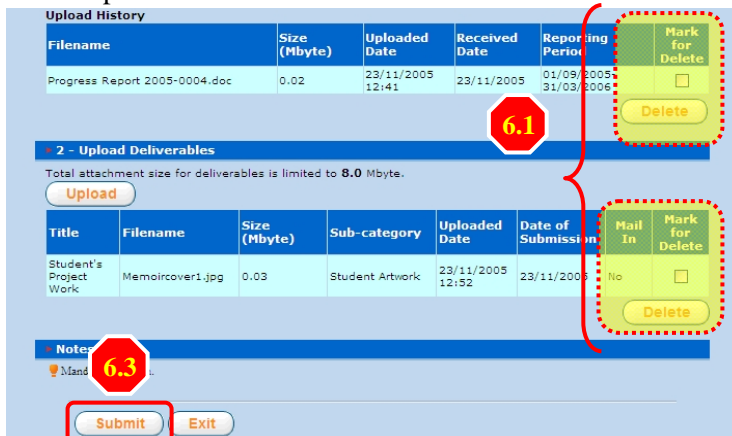

#### **Receive acknowledgement from QEF**

- 7.1) A message "**Submitted Successfully**" will be displayed once all the files are received by EPMS.
- 7.2) E-mail will be sent to applicant's registered e-mail account to acknowledge the receipt of the files.

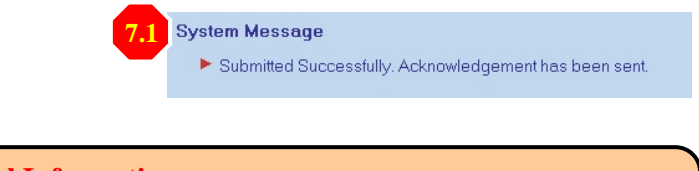

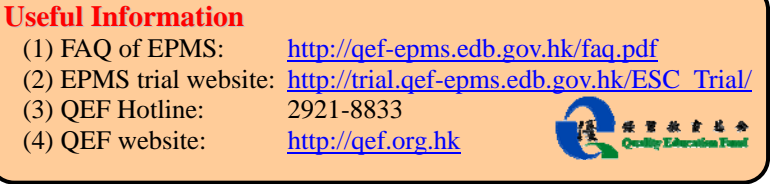